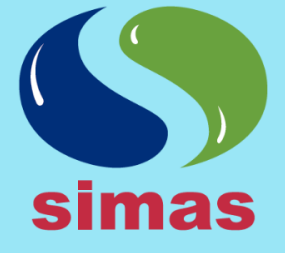

## **SIMAS MONCLOVA FRONTERA**

RFC: SIA930831778 Boulevard Benito Juarez #418, I y 3 Piso Colonia Palma, CP 25730 Monclova, Coahuila

Sistema Intermunicipal de Aguas y Saneamiento de Monclova y Frontera, Coahuila

# **PAGA EN SIMAS MOVIL TU RECIBO**

## **DESCARGA LA APLICACIÓN**

2

Ingresa desde tu celular a **AppStore** para dispositivos móviles con iOS y/o **PlayStore** para celulares Android.

Busca la aplicación con el nombre de: "SIMAS MOVIL".

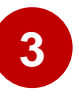

Selecciona el Botón **"Obtener"** o **"Instalar"** para comenzar la descarga.

## **CREA TU USUARIO**

- 1. Busque en su celular la Aplicación "Simas Móvil" y ábrela.
- 2. Seleccionar el Botón de "Registrate".
- 3. Llenar los apartados siguientes:
  - Nombre.
  - Apellidos
  - Número de Teléfono.
  - Número de Celular.
  - Email (Correo electrónico).
  - **Número de Cuenta:** Es aquel número que aparece en el recibo (Esquina superior derecha).

- **Confirmar Número de Cuenta:** Volver a ingresar el número de cuenta para validar que ambos sean correctos.

- Contraseña: Ingresar como mínimo 6 caracteres y máximo 32
- Confirmar contraseña: Volver a ingresar la contraseña para validar que sean correctas.
- 4. Pulsar el Botón "Aceptar" para terminar el registro.

Teléfono de oficina: 866 633 I3 3I Línea de Atención: 073 Página Web: www.simasmyf.gob.mx

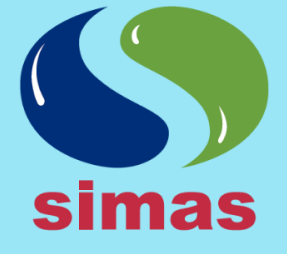

## **SIMAS MONCLOVA FRONTERA**

RFC: SIA930831778 Boulevard Benito Juarez #418, l y 3 Piso Colonia Palma, CP 25730 Monclova, Coahuila

Sistema Intermunicipal de Aguas y Saneamiento de Monclova y Frontera, Coahuila

## PASO A PASO

- 1. Busque en su celular la Aplicación "Simas Móvil" y presione el icono para abrirla.
- 2. Ingrese su Número de Cuenta o bien su Correo electrónico, así como su contraseña.
- 3. Presione el Botón Login.
- 4. Aparecerá una pantalla con los datos de su recibo.
- 5. Pulse el Botón "Realizar Pago".
- 6. Te redirige a una página de BBVA en donde es necesario llenar los siguientes datos:
  - Correo electrónico.
  - Número de teléfono
- 7. Dar clic en el Botón "Continuar".
- 8. Seleccionar el dibujo de la tarjeta Visa/MasterCard.
- 9. Completar la siguiente información:
  - Nombre del titular.
  - Número de tarjeta.
  - Seleccionar Mes y Año: (Fecha de vencimiento de la tarjeta).
  - Código de Seguridad: 3 dígitos de la tarjeta (Tomar de referencia la imagen).
- 10. Seleccionar No soy un robot y dar clic en el Botón "Pagar".
- 11. Mostrará un resumen de la tarjeta y el monto a pagar, después de verificar que todo es correcto dar clic en el Botón **"Continuar".**
- 12. Finalmente aparecerá en la pantalla información del pago realizado.

Teléfono de oficina: 866 633 13 31 Línea de Atención: 073 Página Web: www.simasmyf.gob.mx

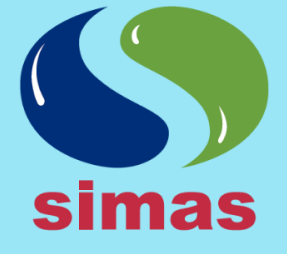

## **SIMAS MONCLOVA FRONTERA**

RFC: SIA930831778 Boulevard Benito Juarez #418, 1 y 3 Piso Colonia Palma, CP 25730 Monclova, Coahuila

Sistema Intermunicipal de Aguas y Saneamiento de Monclova y Frontera, Coahuila

## **REALIZAR PAGO DE OTRA CUENTA**

- 1. Busque en su celular la Aplicación "Simas Móvil" y presione el icono para abrirla.
- 2. Ingrese su Número de Cuenta o bien su Correo electrónico, así como su Contraseña.
- 3. Presione el Botón "Login".
- 4. Oprima el Botón "O puede realizar el pago de una cuenta diferente"
- 5. Ingrese el Número de Cuenta que desea pagar.
- 6. Vuelva a teclear el **Número de Cuenta** para confirmar.
- 7. Presione el Botón "Aceptar".
- 8. Aparecerá una pantalla con los datos de la cuenta, si los datos son correctos presione el Botón "Si, los datos son correctos", de lo contrario oprima el Botón "No, los datos son incorrectos".
- 9. Pulse el Botón "Realizar Pago".
- 10. Te redirige a una página de BBVA en donde es necesario llenar los siguientes datos:
  - Correo electrónico.
  - Número de teléfono
- 11. Dar clic en el Botón "Continuar".
- 12. Seleccionar el dibujo de la tarjeta Visa/MasterCard.
- 13. Completar la siguiente información:
  - Nombre del titular.
  - Número de tarjeta.
  - Seleccionar Mes y Año: (Fecha de vencimiento de la tarjeta
  - Código de Seguridad: 3 dígitos de la tarjeta (Tomar de referencia la imagen).
- 14. Seleccionar No soy un robot y dar clic en el Botón "Pagar".
- 15. Mostrará un resumen de la tarjeta y el monto a pagar, después de verificar que todo es correcto dar clic en el Botón "Continuar".
- 16. Finalmente aparecerá en la pantalla información del pago realizado.

Teléfono de oficina: 866 633 13 31 Línea de Atención: 073 Página Web: www.simasmyf.gob.mx